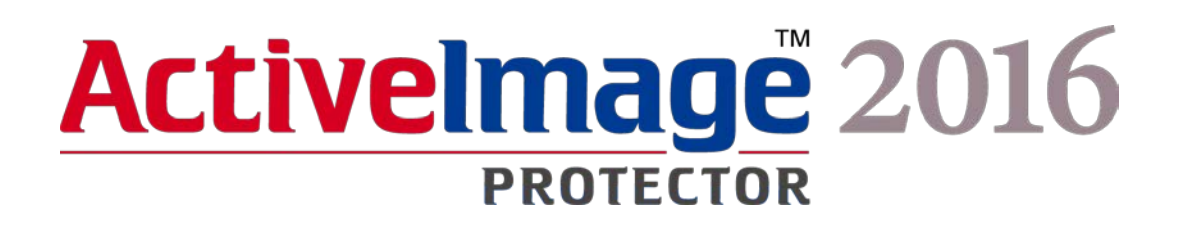

Server / Desktop Edition

# **Quick Start Guide**

(Second Edition; Feb. 29, 2016)

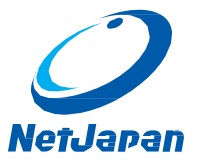

©2016 Copyright NetJapan, Inc. All Rights Reserved.

The software and the related documentation are proprietary products of NetJapan, Inc., and are copyrighted to the company.

ActiveImage Protector, ActiveImage Protector Server, ActiveImage Protector Desktop, ActiveImage Protector IT Pro, ActiveImage Protector for Hyper-V with SHR, ActiveImage Protector for Hyper-V Enterpriser, ReZoom, ActiveImage Protector Linux, ActiveImage Protector Virtual, ActiveImage Protector Cluster, ActiveImage Protector Cloud, ActiveImage Protector Basic, ImageBoot, ImageCenter LE, vStandby and vStandby AIP are trademarks of NetJapan Inc.

Microsoft and Windows are registered trademarks of Microsoft Corporation.

\* Screen images in this document were captured in Server Edition, however, common with Desktop Edition.

### Index

| 1.Overview                                      | 3    |
|-------------------------------------------------|------|
| System Requirements                             | . 3  |
| 2.Installation                                  | 4    |
| 3.Activation                                    | 8    |
| 4.Configure Backup Settings and Run Backup Task | 10   |
| Backup Entire Disk                              | . 10 |
| Schedule Backup                                 | . 15 |
| 5.Recovery                                      | 21   |
| Granular recovery of a file                     | . 21 |
| System Recovery                                 | . 26 |
| APPENDIX                                        | 36   |

## 1. Overview

ActiveImage Protector is a backup and recovery solution with the latest sector-based disk imaging technology. ActiveImage Protector is designed to flexibly support Windows machines in a variety of system environments ranging from legacy machines to the latest virtual machines.

ActiveImage Protector provides features essential for a backup solution such as Hot Imaging feature allowing to back up running system, Cold Imaging feature enabling to create a backup image of the clean system before starting up Windows system, fast Incremental Backups to include only the sectors that have changed since the last full or incremental backup image was written, Command Line Interface allowing backups to be administered by third-party systems management tools.

#### System Requirements

The following are the system requirements for ActiveImage Protector Server Edition / Desktop Edition.

Before you start using ActiveImage Protector Server Edition / Desktop Edition, please ensure that the following system requirements are met to install ActiveImage Protector Server Edition / Desktop Edition on the machines.

| Memory (RAM)    | 768MB is Required (1024MB or more recommended)                                                                                                    |  |  |  |
|-----------------|----------------------------------------------------------------------------------------------------|--|--|--|
| Hard Disk Space | 650MB or more of available hard disk space                                                                                                    |  |  |  |
| DVD-ROM drive   | Required when installing the product / booting into recovery<br>environment (ActiveImage Protector Boot Environment)                                                                                                    |  |  |  |
| Supported OS    | <ul> <li>Server Edition:</li> <li>Windows Storage Server 2012/2012 R2</li> <li>Windows Storage Server 2008/2008 R2</li> <li>Windows Server 2012/2012 R2</li> <li>Windows Server 2008 (x86/x64)/2008 R2</li> </ul>                                                                                                    |  |  |  |
|                 | <ul> <li>Desktop Edition:</li> <li>Windows 10 (x86/64)</li> <li>Windows 8/8.1 – except for Windows RT (x86/64)</li> <li>Windows 7 – except for Starter Edition (x86/64)</li> <li>If User Account Control is enabled in desktop OS, the program may ask for your permission to proceed with further operation. If you encounter this behavior, please select [Allow] to proceed with the wizard operation.</li> </ul> |  |  |  |

For the limitations of ActiveImage Protector Server Edition / Desktop Edition, please refer to the Release Note located on the product media.

## 2.Installation

Please take the following procedures to install ActiveImage Protector on the machine specified as backup source.

1. When you set up the DVD media on you computer, Installation Launcher will pop up. Click [Install ActiveImage Protector]. When the launcher is not coming out, execute setup.exe on the DVD directly.

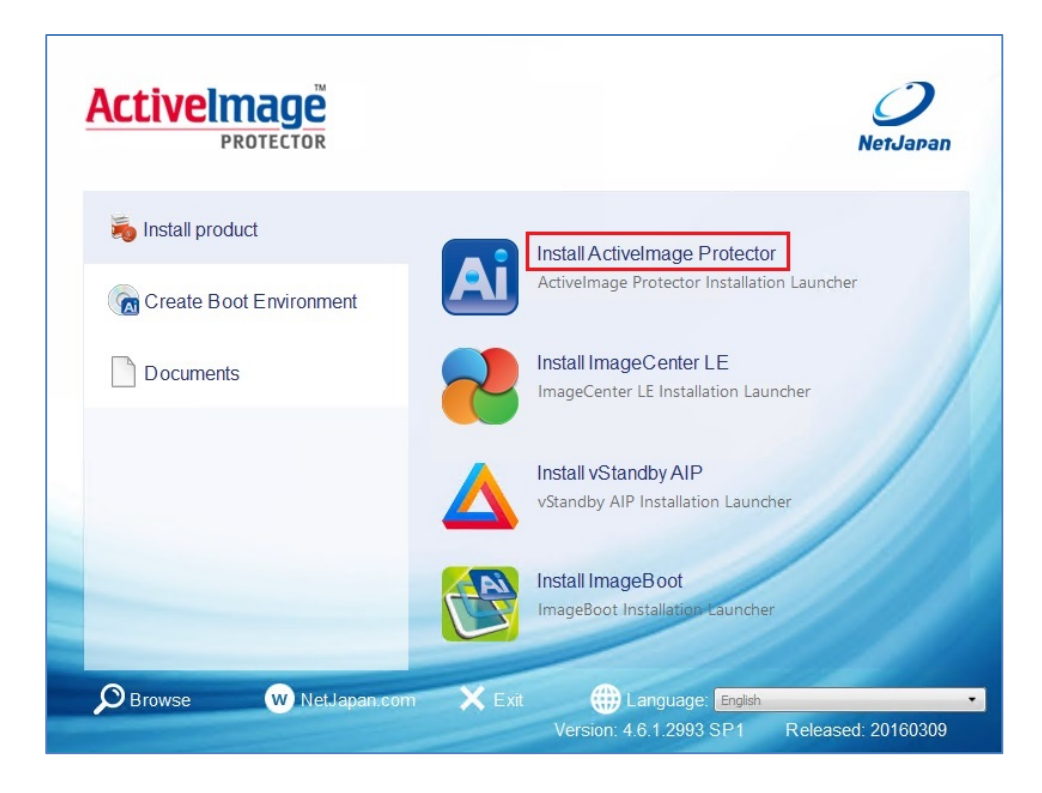

2. Click [Next].

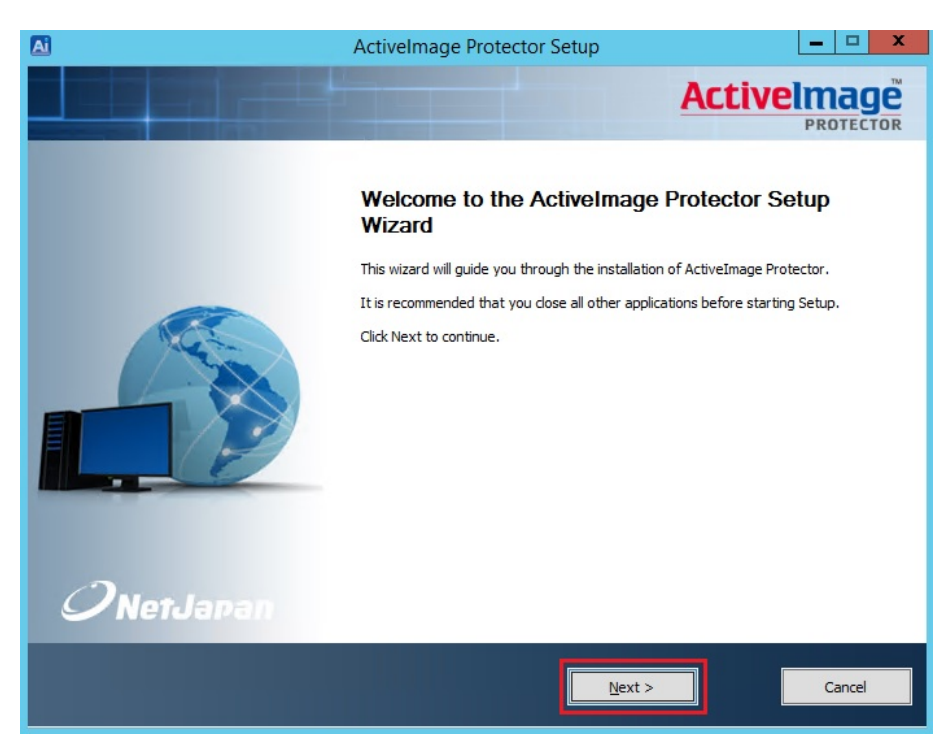

Please review the End User's License Agreement and check the box next to [I accept the terms of the License Agreement ] to continue the installation. Click [Next]
 Without accepting the Agreement you cannot proceed with the installation. If you do not accept the End User License Agreement, please click on [Cancel] button to abort the installation.

| A                                                                | ActiveImage Protector Setup                                                                                                    | _ = X               |
|------------------------------------------------------------------|----------------------------------------------------------------------------------------------------|---------------------|
| License Agreement<br>Please review the license terms before inst | alling ActiveImage Protector.                                                                                                    |                     |
|                                                                  | Press Page Down to see the rest of the agreement.                                                                                                    |                     |
|                                                                  | ACTIVEIMAGE PROTECTOR END-USER<br>IMPORTANT: PLEASE READ THE TERM<br>THIS LICENSE AGREEMENT CAREFULL<br>WITH THIS PROGRAM INSTALL: NETJ<br>License Agreement ("EULA") is a<br>between you (either an individu<br>and NETJAPAN for ActiveImage Pr<br>above which may include associa<br>components, media, printed mate<br>electronic documentation ("SOFT<br>installing, copying, or otherwi<br>PRODUCT, you agree to be bound<br>EULA. This license agreement re<br>agreement concerning the SOFTWA<br>and NETJAPAN, and supersedes an | LICENSE AGREEMENT ^ |
| ${\cal O}$ NetJapan                                              | ☑ gccept the terms of the License Agreement                                                                                                    |                     |
|                                                                  | < <u>B</u> ack <u>N</u> ext >                                                                                                    | Cancel              |

4. Enter the product key then, check the box in order to Activate the software once the installation completes. Click [Next]

| A A                                                            | ActiveImage Protector Setup                                                                                                  | _ 🗆 X                          |
|----------------------------------------------------------------|----------------------------------------------------------------------------------------------------|--------------------------------|
| Product Key<br>Enter the product key received with the product |                                                                                                    |                                |
| OnetJapan                                                      | Please enter your product key:<br>(.e. ABCDEF_GHIJKL-MINOPQR-STUVWX-YZ12<br>Activate after the install completes. (required) | 34)<br>25 internet connection) |
|                                                                | < <u>B</u> ack <u>N</u> ext >                                                                                                | Cancel                         |

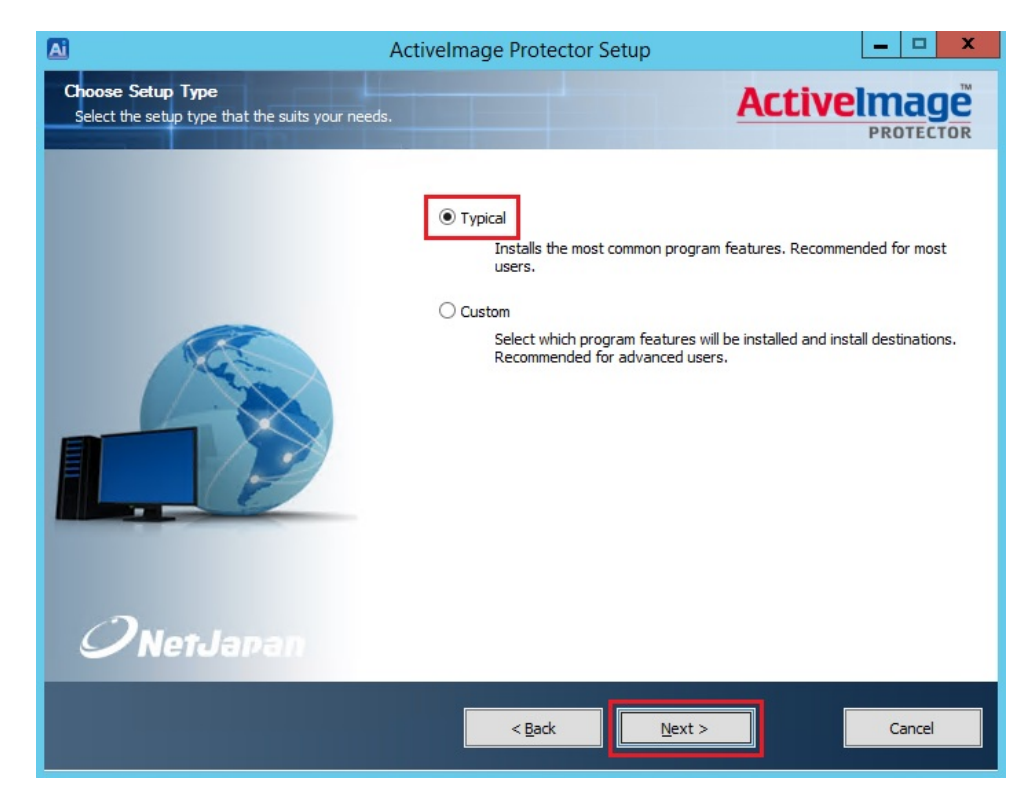

5. Please select [Typical] for [Setup Type] and click [Next].

6. Select the preferred language and click [Next].

| Ai                                        | ActiveImage Protector Setup               | _ 🗆 X  |
|-------------------------------------------|-------------------------------------------|--------|
| Languages<br>Select languages to install. |                                           |        |
| OnerJapan                                 | Select the preferred language to install. |        |
|                                           | < <u>B</u> ack <u>N</u> ext >             | Cancel |

#### 7. Click [Install].

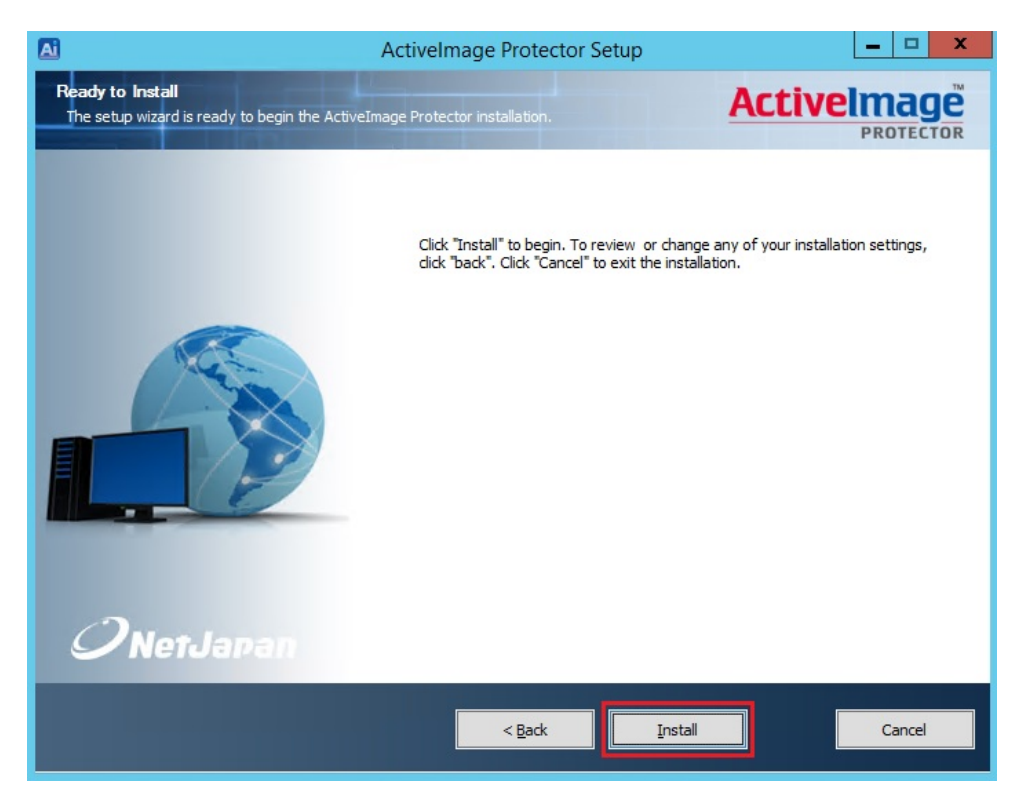

8. Select to [Reboot now] immediately or to [I want to manually reboot later] depending on circumstances. Click [Finish]. Machine will reboot automatically.

| Ai        | ActiveImage Protector Setup                                                                                                    | _ 🗆 X          |
|-----------|----------------------------------------------------------------------------------------------------|----------------|
|           |                                                                                                    |                |
| OnerJapan | Completing the ActiveImage Pr<br>Wizard<br>Your computer must be restarted in order to comple<br>Protector. Do you want to reboot now?<br>Reboot now<br>O I want to manually reboot later | rotector Setup |
|           | < <u>B</u> ack <b>Einish</b>                                                                                                    | Cancel         |

### 3. Activation

You are requested to take the following procedures and activate the installed ActiveImage Protector. The remaining trial period is cancelled. This is not necessary when you have already executed the activation automatically during the install procedure.

- Start up ActiveImage Protector. Server OSes: Windows Server 2008 R2 or earlier: Select [Start] – [All Programs] – [NetJapan] - [ActiveImage Protector]
  - Desktop OSes: Windows 7 or earlier : Select [Start]  $\rightarrow$  [All Programs]  $\rightarrow$  [NetJapan]  $\rightarrow$  [ActiveImage Protector] Server OSes:Windows Server 2012 or later

Select [Start]  $\rightarrow$  [Apps]  $\rightarrow$  [NetJapan]  $\rightarrow$  [ActiveImage Protector]

Desktop OSes :Windows 8 or later :

Select [Start]  $\rightarrow$  [Apps]  $\rightarrow$  [NetJapan]  $\rightarrow$  [ActiveImage Protector]]

2. Click [Help] and select [Activation] from the drop down menu。

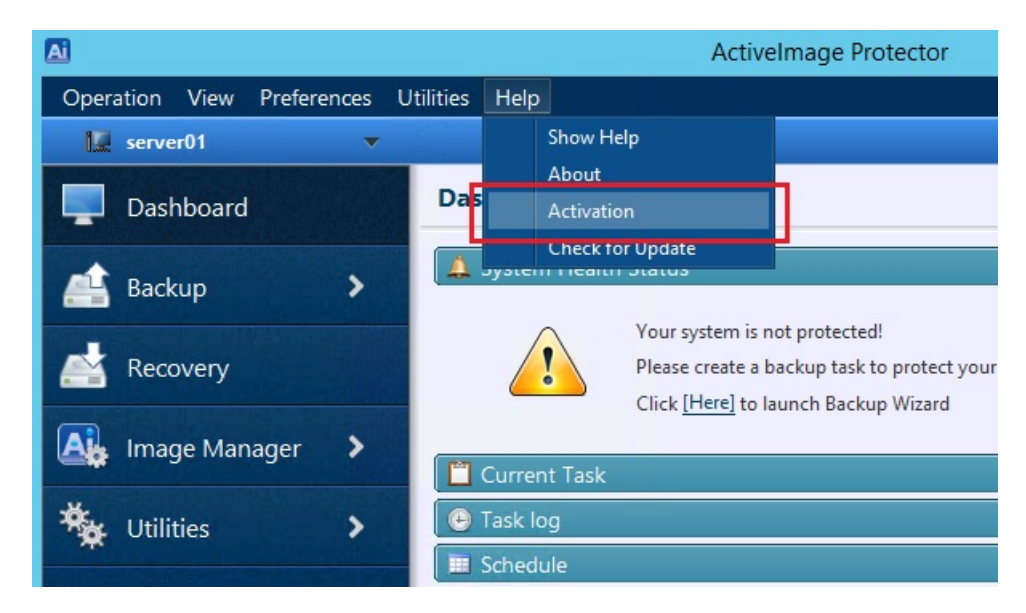

3. Enter [Product Key:] and click [Activation] button.

| Activate                                                           | × |
|--------------------------------------------------------------------|---|
| Activelmage Protector will be activated on the following computer. |   |
| Computer Name: server01<br>Product key:                            |   |
| Current Status                                                     |   |
| Activation                                                         |   |

4. The following message is displayed to ensure that activation is completed. Click [OK] button.

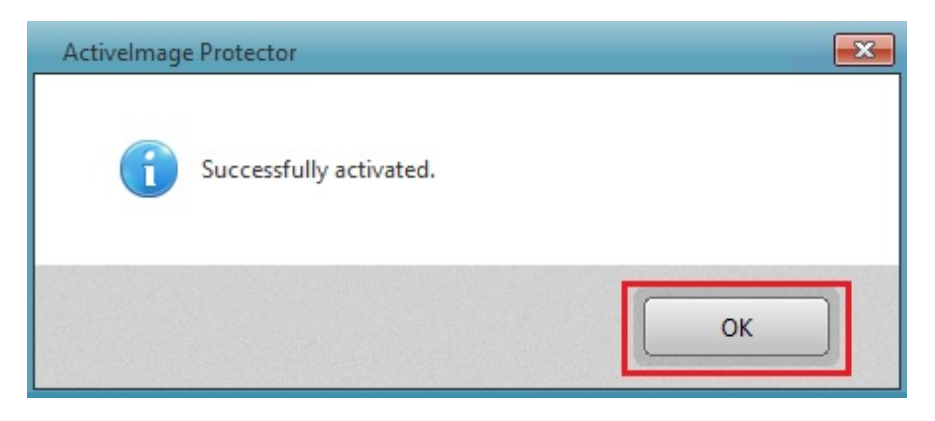

### 4. Configure Backup Settings and Run Backup Task

#### **Backup Entire Disk**

The following are the procedures to back up entire disk immediately.

1. Start up ActiveImage Protector.

Server OSes: Windows Server 2008 R2 or earlier: Select [Start] – [All Programs] – [NetJapan] - [ActiveImage Protector] Desktop OSes: Windows 7 or earlier : Select [Start]  $\rightarrow$  [All Programs]  $\rightarrow$  [NetJapan]  $\rightarrow$  [ActiveImage Protector] Server OSes:Windows Server 2012 or later Select [Start]  $\rightarrow$  [Apps]  $\rightarrow$  [NetJapan]  $\rightarrow$  [ActiveImage Protector] Desktop OSes :Windows 8 or later : Select [Start]  $\rightarrow$  [Apps]  $\rightarrow$  [NetJapan]  $\rightarrow$  [ActiveImage Protector]

2. From the menu pane, click [Backup]. Select [Backup Now] from the drop down menu or click the large [Backup Now] button on the Backup pane.

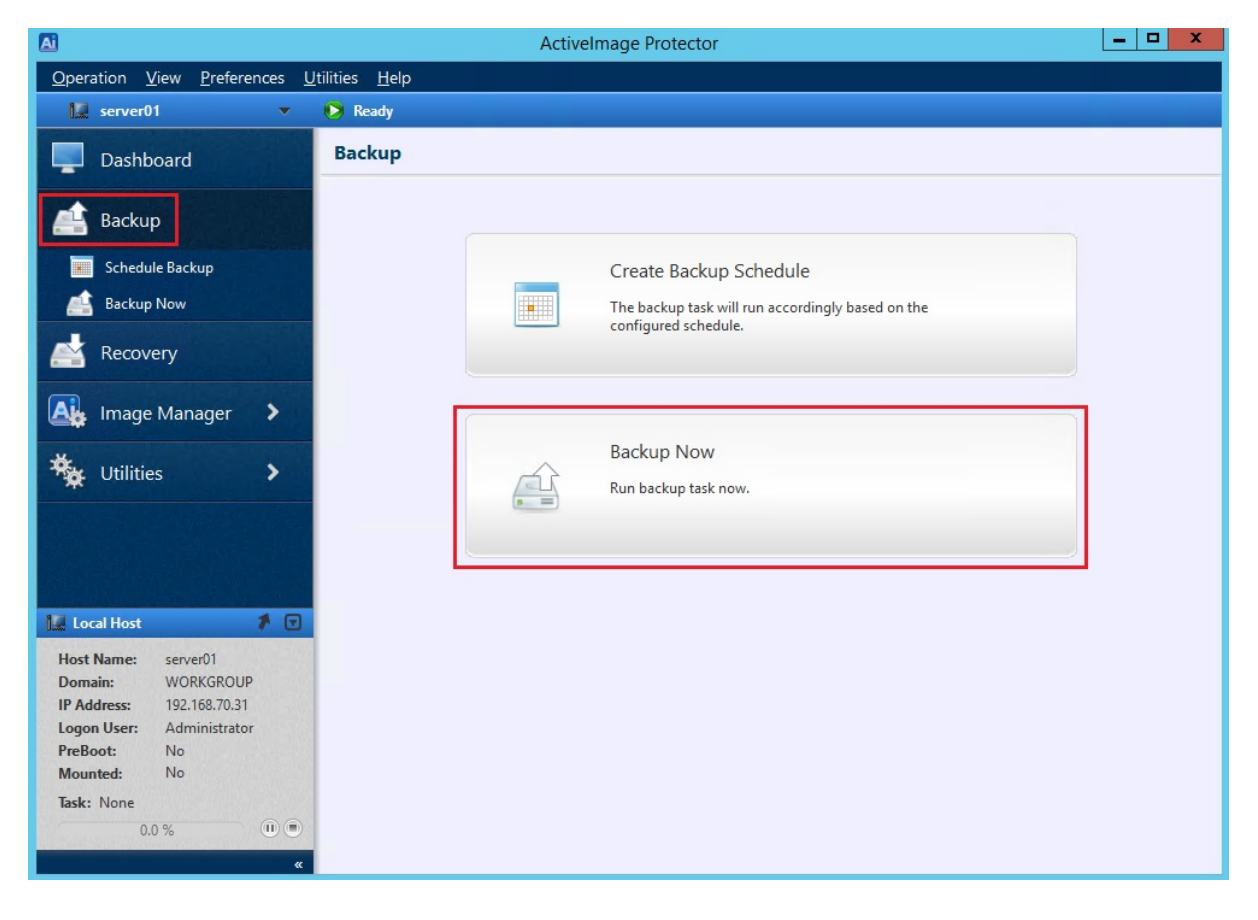

3. Begin by selecting the [Source] disk or volume for backup. In this case, select "Entire Disk" to back up the entire physical disk and select [Disk 0]. Click [Next].

|                                                                                                    | ActiveImage Protector                                                                                                    |
|----------------------------------------------------------------------------------------------------|----------------------------------------------------------------------------------------------------|
| Operation View Preferences U                                                                       | tilities <u>H</u> elp                                                                                                    |
| 🗽 server01 🗸 🗸                                                                                     | 🖒 Ready                                                                                                    |
| Dashboard                                                                                          | Backup Now                                                                                                    |
| 📤 Backup                                                                                           | 1 Source 2 Destination 3 Summary                                                                                                    |
| Schedule Backup Backup Now                                                                         | Select Source:                • Entire Disk                                                                                                    |
| Recovery                                                                                           | Volume Name File System Volume Size Used Space Associated                                                                                                    |
| 🛕 Image Manager 🗲                                                                                  | Disk 0     System Reserved (:) NTFS 350.0 MB 288.9 MB Disk 0     Local Disk (C:) NTFS 39.7 GB 12.0 GB Disk 0                                                              |
| 🍇 Utilities 🔸                                                                                      | 🚔 Basic 😤 Dynamic disk 📼 Volume 📼 Dynamic volume                                                                                                    |
| 🔝 Local Host 🕴 🕈 💌                                                                                 | ✓ Disk 0         Basic (MBR)         System Reserved (t)         1 (oral Disk (C))           40.0 GB         350.0 MB NTFS         1 (oral Disk (C))         39.7 GB NTFS |
| Host Name: server01<br>Domain: WORKGROUP<br>IP Address: 192.168.70.31<br>Logon User: Administrator |                                                                                                    |
| Mounted: No                                                                                        | U Futuriy                                                                                                    |
| Task: None<br>0.0 % (1) (1)                                                                        | Next > Cancel                                                                                                    |

4. To select the destination storage, please specify the location to save backup image files. Here, destination storage will be "<u>\\192.168.70.30\disk</u>". Click [Select Folder] to browse to the backup destination folder.

| <u>A</u>                                                                                          | Activelma                                              | ge Protector    | _ <b>_</b> X                                                                                 |
|---------------------------------------------------------------------------------------------------|--------------------------------------------------------|-----------------|----------------------------------------------------------------------------------------------|
| <u>Operation View Preferences U</u>                                                               | tilities <u>H</u> elp                                  |                 |                                                                                              |
| 🗽 server01 🔹 🔻                                                                                    | 🜔 Ready                                                |                 |                                                                                              |
| Dashboard                                                                                         | Backup Now                                             |                 |                                                                                              |
| 📤 Backup                                                                                          | 1 Source                                               | 2 Destination   | 3 Summary                                                                                    |
| Schedule Backup                                                                                   | Select Destination:                                    |                 | Options: < Advanced Options                                                                  |
| Backup Now                                                                                        | Task Name:                                             |                 |                                                                                              |
| Recovery                                                                                          | Backup_20160425_2235<br>Destination folder: @          |                 | <ul> <li>Compression: </li> <li>Deduplication Compression<br/>Level 2 (Optimized)</li> </ul> |
| Image Manager >                                                                                   | File Name: 🕑                                           | ▼ Select folder | Temporary File Folder<br><u>c:\windows\temp\</u><br>Standard Compression                     |
| Utilities >                                                                                       | img_20160425_2235  Create image file by disk Comments: | _d00.aiv        | Fast  Password Protection  Password Confirm Password Strenoth:                               |
| Local Host  VORKGROUP IP Address: 192.168.70.31 Logon User: Administrator PreBoot: No Mounted: No | Execution Priority 😨<br>Lowest Low                     | Medium High     | Enable Encryption  AES 128 bit  Post Backup Operation  Shutdown System  Create Schedule      |
| Task: None 0.0 % (1) *                                                                            |                                                        | < Back          | Next > Cancel                                                                                |

5. Type the direct path, "\\192.168.70.30\disk" and press [Enter]

| A                                                                                        | Sele           | ect Folder    |                 |                 | X      |
|------------------------------------------------------------------------------------------|----------------|---------------|-----------------|-----------------|--------|
| \\192.168.70.30\disk                                                                     |                |               |                 |                 | -      |
| 🕀 👔 Local                                                                                | Name 🚽         | Date Modified | Image File Type | Version Si      | ze     |
| <ul> <li>Desktop</li> <li>Documents</li> <li>Local Disk (C:)</li> <li>Network</li> </ul> |                |               |                 |                 |        |
| Folder:                                                                                  |                |               |                 |                 |        |
| Ľ                                                                                        | )irectory only |               |                 | ▼ Select Folder | Cancel |

6. Specify User Name in "computername\username" format.

Here, use "server01\aip" for User Name and enter your Password. Click [Connect] .

| A                                                   | Select Folder                                                                                   | x      |
|-----------------------------------------------------|-------------------------------------------------------------------------------------------------|--------|
| \\192.168.70.30\disk                                |                                                                                                 | •      |
| Local     Desktop     Documents     Local Disk (C:) | User Name: server01\aip Password: ••••<br>i.e. hostname\username or domain\username Connect Car | ncel   |
| 🖤 Network                                           | Name                                                                                            |        |
| Folder:<br>Dir                                      | rectory only    Select Folder                                                                   | Cancel |

7. Make sure that the destination folder is selected properly and click [Select folder].

| A                                                                                                    | Se             | ect Folder    |                 |                 | X             |
|----------------------------------------------------------------------------------------------------|----------------|---------------|-----------------|-----------------|---------------|
| \\192.168.70.30\disk                                                                                                    |                |               |                 |                 | -             |
| <ul> <li>Local</li> <li>☐ 20 Desktop</li> <li>☐ 20 Documents</li> <li>☐ 20 Local Disk (C:)</li> <li>☐ 20 Local Disk (C:)</li> </ul> | Name           | Date Modified | Image File Type | Version Si      | ize           |
| Folder:                                                                                                    | disk           |               |                 |                 |               |
|                                                                                                    | Directory only |               |                 | ▼ Select Folder | <u>Cancel</u> |

8. Specify a File Name. Here, enter a file name, "backup01" (file name extension is set automatically) and click [Next].

| Ai                                                                                                    | Activelma                                                                                                    | ge Protector                | _ <b>□</b> X                                                                                                    |
|----------------------------------------------------------------------------------------------------|----------------------------------------------------------------------------------------------------|-----------------------------|----------------------------------------------------------------------------------------------------|
| <u>Operation</u> <u>View</u> Preferences <u>U</u>                                                                                                    | Įtilities <u>H</u> elp                                                                                                    |                             |                                                                                                    |
| 🗽 server01 🔍                                                                                                    | 🜔 Ready                                                                                                    |                             |                                                                                                    |
| Dashboard                                                                                                    | Backup Now                                                                                                    |                             |                                                                                                    |
| 💼 Backup                                                                                                    | 1 Source                                                                                                    | 2 Destination               | 3 Summary                                                                                                    |
| Schedule Backup         Backup Now         Recovery         Image Manager         Utilities                                                                             | Select Destination:<br>Task Name:<br>Backup_20160425_2235<br>Destination folder: @<br>\\192.168.70.30\disk<br>File Name: @<br>backup01<br>Create image file by disk<br>Comments: | ✓ Select folder<br>_d00.aiv | Options:       < Advanced Options         Image: Compression:       Image: Compression Level 2 (Optimized)         Temporary File Folder       Image: Compression Compression Compression         Image: Compression Fast       Image: Compression Compression         Image: Compression Fast       Image: Compression Compression         Image: Compression Fast       Image: Compression Compression         Image: Compression Fast       Image: Compression Compression         Image: Compression Fast       Image: Compression Compression Compression         Image: Compression Fast       Image: Compression Compression Compression         Image: Compression Fast       Image: Compression Compression Compression         Image: Compression Fast       Image: Compression Compression Compression         Image: Compression Fast       Image: Compression Compression Compression         Image: Compression Fast       Image: Compression Compression Co |
| Local Host  Local Host Local Host Local Host Local Host Local Host VORKGROUP HAddress: 192.168.70.31 Logon User: Administrator PreBoot: No Mounted: No Task: None 0.0 % | Execution Priority @<br>Lowest Low                                                                                                    | Medium High                 | Sucery dr.  Enable Encryption  AES 128 bit  Post Backup Operation  Shutdown System  Create Schedule  Next> Cance                                                                                                    |

9. Review the settings and make changes if necessary. Once the settings are confirmed, click [Done] button to start the backup task.

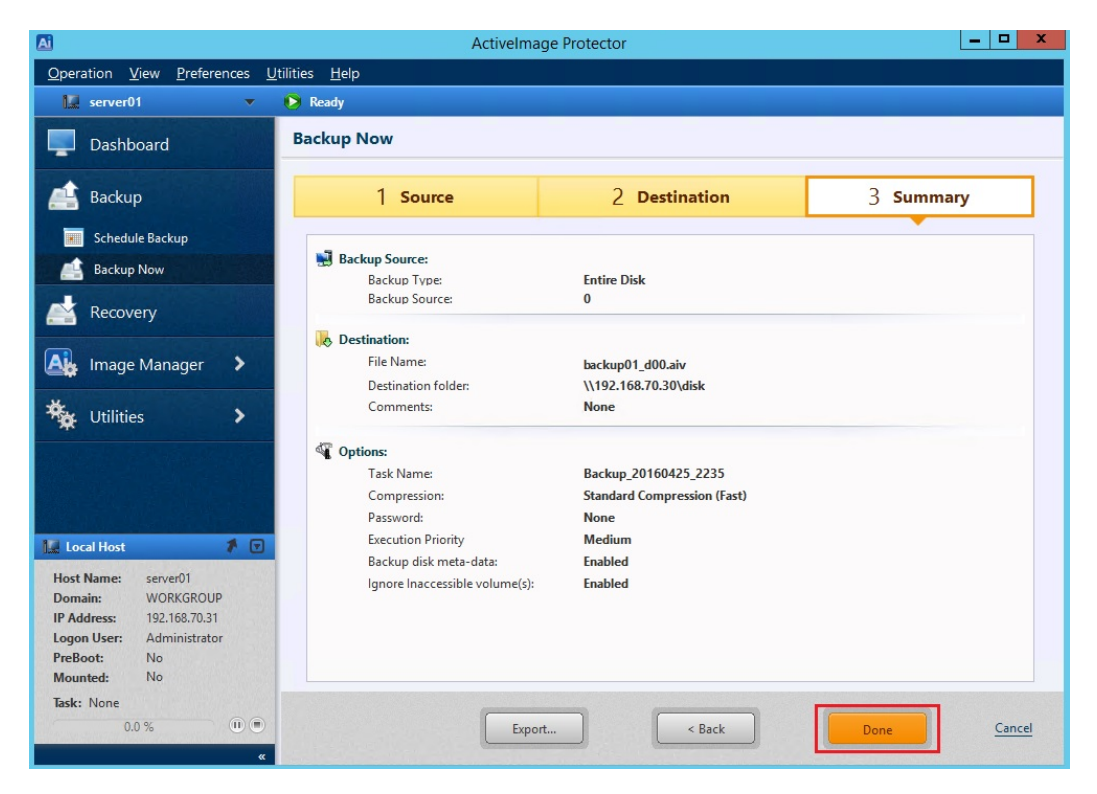

10. When the progress bar reaches 100%, the backup task completes.

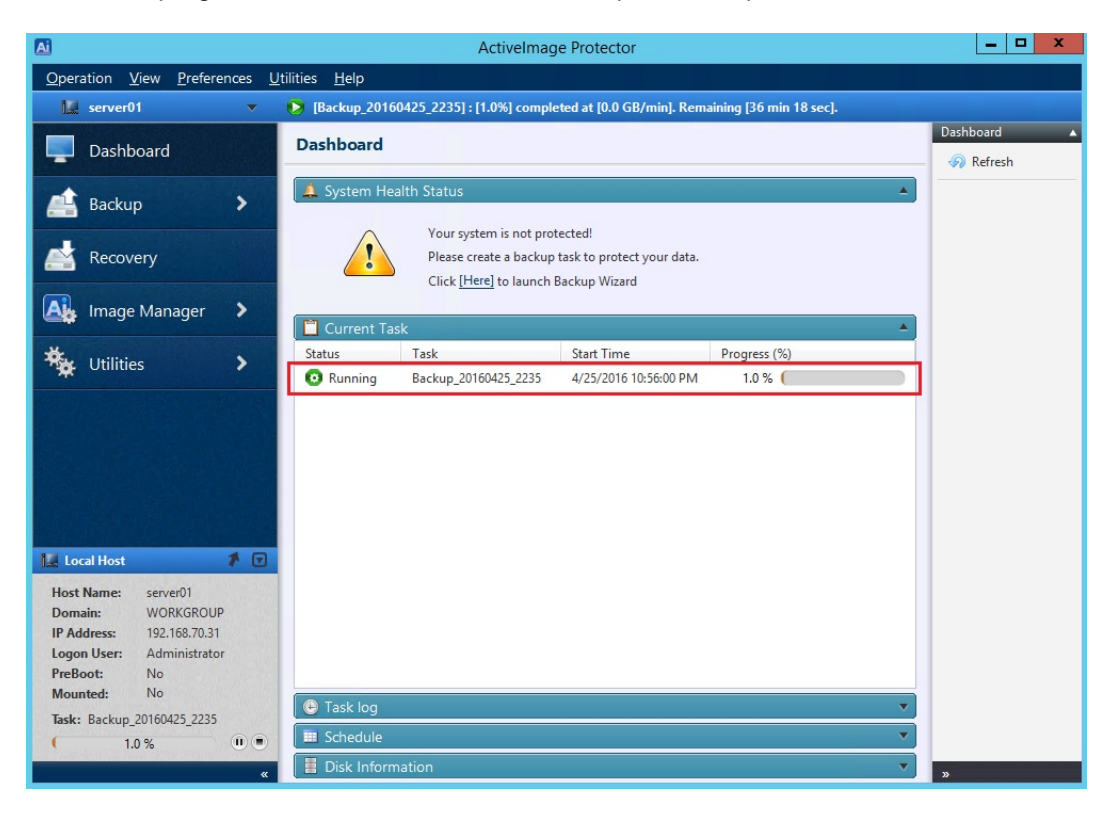

#### Scheduled Backup

The following are the description about Scheduled Backup to regularly run backup tasks according to the schedule you specify.

1. Start up ActiveImage Protector

```
Server OSes: Windows Server 2008 R2 or earlier:
Select [Start] – [All Programs] – [NetJapan] - [ActiveImage Protector]
Desktop OSes: Windows 7 or earlier :
Select [Start] \rightarrow [All Programs] \rightarrow [NetJapan] \rightarrow [ActiveImage Protector]
Server OSes:Windows Server 2012 or later
Select [Start] \rightarrow [Apps] \rightarrow [NetJapan] \rightarrow [ActiveImage Protector]
Desktop OSes :Windows 8 or later :
Select [Start] \rightarrow [Apps] \rightarrow [NetJapan] \rightarrow [ActiveImage Protector]
```

2. From the menu pane, click [Backup]. Select [Schedule Backup] from the drop down menu or click the large [Create Backup Schedule] button on the Backup pane.

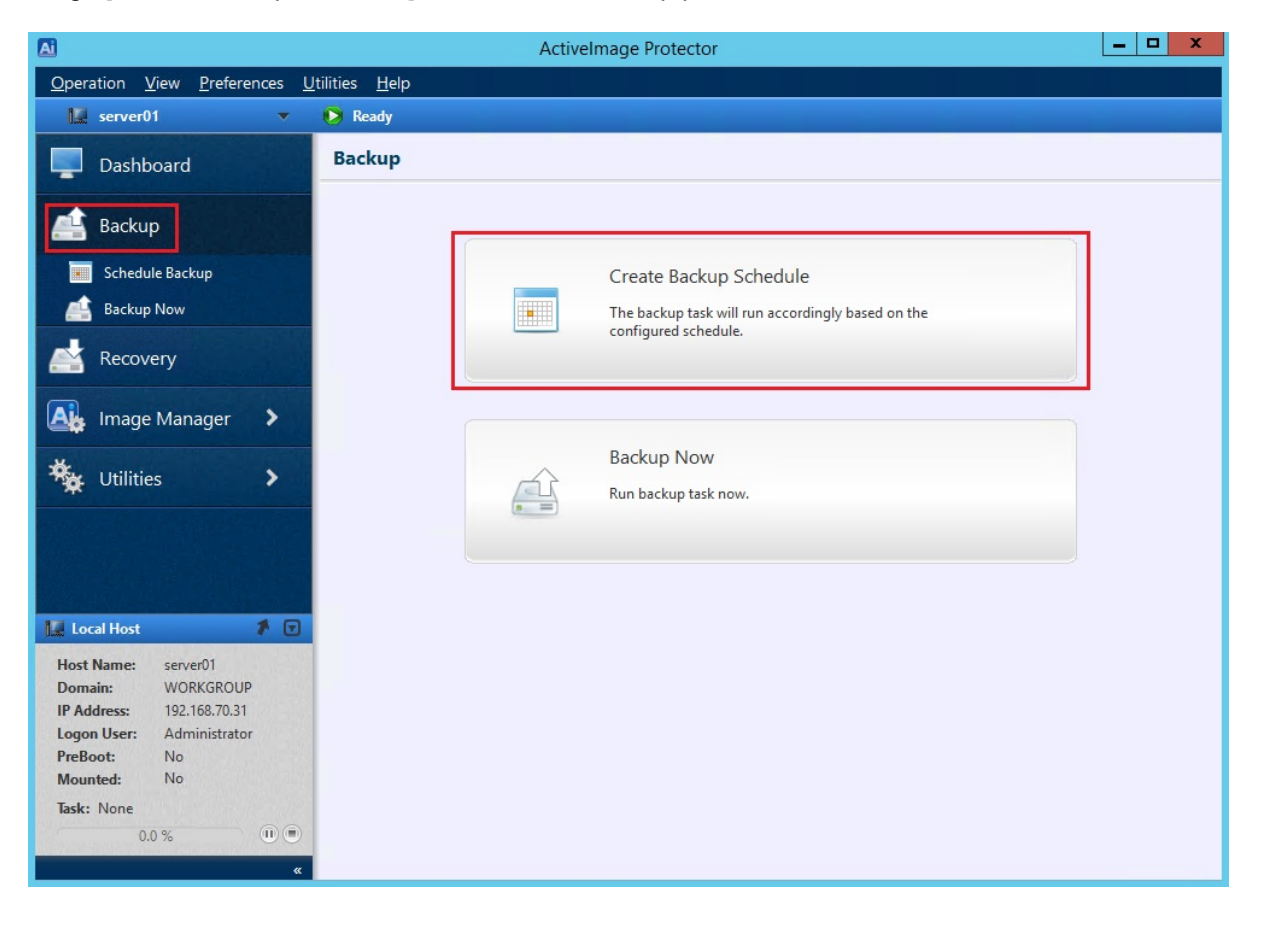

3. Begin by selecting the **[Source]** disk or volume for backup. Here, select "Entire Disk" to back up the entire physical disk and select [Disk 0]. Click [Next].

| A                                                                                                    | A                                                               | ctiveImage Protector            |                               | _ <b>D</b> X  |
|----------------------------------------------------------------------------------------------------|-----------------------------------------------------------------|---------------------------------|-------------------------------|---------------|
| Operation View Preferences U                                                                                                    | tilities <u>H</u> elp                                           |                                 |                               |               |
| 🗽 server01 🔍                                                                                                    | 🜔 Ready                                                         |                                 |                               |               |
| Dashboard                                                                                                    | Schedule Backup                                                 |                                 |                               |               |
| / Backup                                                                                                    | 1 Source                                                        | 2 Destination                   | 3 Schedule                    | 4 Summary     |
| Schedule Backup                                                                                                    | Select Source:                                                  |                                 |                               |               |
| Recovery                                                                                                    | Volume Name                                                     | File System Volume S            | ize Used Space Ass            | ociated       |
| 🗛 Image Manager 🔸                                                                                                    | Disk 0                                                          | ) NTFS 350.0 MB<br>NTFS 39.7 GB | 288.9 MB Disk<br>12.0 GB Disk | c 0<br>c 0    |
| 🍇 Utilities 📏                                                                                                    | 🚔 Basic 🔮 Dynamic disk                                          | c 🗔 Volume 💷 Dynamic vol        | ume                           |               |
| 🗽 Local Host 👔 🗴                                                                                                    | ✓ Disk 0       Basic (MBR)       40.0 GB       ★ Used : 12.3 GB | Reserved (:)<br>AB NTFS 3       | ocal Disk (C.)<br>9.7 GB NTFS |               |
| Host Name: server01<br>Domain: WORKGROUP<br>IP Address: 192.168.70.31<br>Logon User: Administrator<br>PreBoot: No<br>Mounted: No | Primary                                                         |                                 |                               |               |
| Task: None 0.0 % 0 %                                                                                                    |                                                                 |                                 |                               | Next > Cancel |

4. To select the destination storage, please specify the location to save backup image files. Here, destination storage will be "<u>\192.168.70.30\disk</u>". Click on [Select Folder] to browse to the backup destination folder.

| Ai                                                                                                    | ActiveImage Protector                                                                                                    | _ <b>_</b> X                                                                                                    |
|----------------------------------------------------------------------------------------------------|----------------------------------------------------------------------------------------------------|----------------------------------------------------------------------------------------------------|
| Operation View Preferences                                                                                                    | <u>U</u> tilities <u>H</u> elp                                                                                                    |                                                                                                    |
| 🗽 server01 🔍 🔻                                                                                                    | 😥 Ready                                                                                                    |                                                                                                    |
| Dashboard                                                                                                    | Schedule Backup                                                                                                    |                                                                                                    |
| 📤 Backup                                                                                                    | 1 Source 2 Destination 3 Schedule                                                                                                    | 4 Summary                                                                                                    |
| Schedule Backup       Backup Now       Recovery       Image Manager       Utilities                                                                                           | Select Destination:<br>Task Name:<br>Backup_20160425_2316<br>Destination folder:<br>File Name:<br>Create image file by disk.<br>Comments:<br>Participation of the second second | Advanced Options     Compression     Compression     evel 2 (Optimized)     "emporary File Folder @     ::\vindows\temp\     tandard Compression     Fast     Password Protection @     sword     firm Password |
| Local Host<br>Host Name: server01<br>Domain: WORKGROUP<br>IP Address: 192,168,70.31<br>Logon User: Administrator<br>PreBoot: No<br>Mounted: No<br>Task: None<br>0.0 % (1) (1) | Stre<br>AE<br>AE                                                                                                    | ngth:<br>Enable Encryption<br>5 128 bit •<br>Next > <u>Cancel</u>                                                                                                    |

5. Enter the path "\\192.168.70.30\disk" directly to the backup destination folder. Then press "Enter" key.

| Ai                    | Sele      | ect Folder    |                 |               | x                 |
|-----------------------|-----------|---------------|-----------------|---------------|-------------------|
| \\192.168.70.30\disk  |           |               |                 |               | •                 |
| <ul> <li>□-</li></ul> | Name 👻    | Date Modified | lmage File Type | Version       | Size              |
| Folder:               |           |               |                 |               |                   |
| Direc                 | tory only |               |                 | - Select Fold | der <u>Cancel</u> |

 Enter "User Name" and "Password" for the backup destination folder. Specify "User Name" in [computer name\user name] format. Here, "Computer name" is [server01] and "User name" is [aip], so "User Name" will be[server01\aip]. Enter the proper "Password". Click [Connect] to start.

| A                                                             | Select Folder                                                                                     |  |  |  |  |
|---------------------------------------------------------------|---------------------------------------------------------------------------------------------------|--|--|--|--|
| \\192.168.70.30\disk                                          |                                                                                                   |  |  |  |  |
| Cocal     Cocal     Desktop     Documents     Cocal Disk (C:) | User Name: server01\aip Password: •••<br>i.e. hostname\username or domain\username Connect Cancel |  |  |  |  |
| - 🛞 Network                                                   | Name 💂 Date Modified Image File Type Version Size                                                 |  |  |  |  |
|                                                               |                                                                                                   |  |  |  |  |
| Folder:                                                       |                                                                                                   |  |  |  |  |
| Dire                                                          | ectory only    Select Folder  Cancel                                                              |  |  |  |  |

<note>When you have already specified the destination folder in the past and specify it again, the screens on step 5 and step 6 will not be displayed.

7. Review the backup destination folder. Click [Select Folder] after confirming the destination folder is selected.

| A                                                                                                    | Sele         | ect Folder    |                 |              | X                 |
|----------------------------------------------------------------------------------------------------|--------------|---------------|-----------------|--------------|-------------------|
| \\192.168.70.30\disk                                                                                                    |              |               |                 |              | •                 |
| <ul> <li>Local</li> <li>Desktop</li> <li>Documents</li> <li>Local Disk (C:)</li> <li>Network</li> <li>III 192.168.70.30</li> <li>IIII 192.168.70.30</li> </ul> | Name         | Date Modified | Image File Type | Version      | Size              |
| Folder: dis                                                                                                    | k            |               |                 |              |                   |
| Dir                                                                                                    | rectory only |               |                 | - Select Fol | der <u>Cancel</u> |

8. Enter "Task Name" and "File Name. Here, for example, "Task Name" is "schedule01" and "File Name" is "backup01". File name extension is set automatically. Then, click [Next].

| Ai                                                                                                    | ActiveImage Protector                                                                    | - 🗆 X         |
|----------------------------------------------------------------------------------------------------|------------------------------------------------------------------------------------------|---------------|
| Operation View Preferences U                                                                                                    | Ltilities <u>H</u> elp                                                                   |               |
| 🗽 server01 🔹                                                                                                    | Ready                                                                                    |               |
| Dashboard                                                                                                    | Schedule Backup                                                                          |               |
| 🚢 Backup                                                                                                    | 1 Source 2 Destination 3 Schedule 4 Summ                                                 | ary           |
| Schedule Backup                                                                                                    | Select Destination: Options: < Advances Task Name:                                       | d Options     |
| Recovery                                                                                                    | Contraction folder:                                                                      | ion           |
| Utilities                                                                                                    | File Name:                                                                               | -             |
|                                                                                                    | Create image file by disk Comments: Password Confirm Password Confirm Password Strength: | 0             |
| Local Host  Host Name: server01 Domain: WORKGROUP IP Address: 192.168.70.31 Logon User: Administrator PreBoot: No Mounted: No Toda Name | AES 128 bit                                                                              | •             |
| Iask: None<br>0.0 % (1) (1) (1)<br>«                                                                                                    | < Back Next >                                                                            | <u>Cancel</u> |

•

9. Here, the weekly backup schedule is set as follows:

• Base backup : Select [Weekly]: Select by clicking the day(s) of the week (Sunday) and the time of day (1:00 AM) to perform a recurring full base backup.

• Incremental backup : Select [Weekly]:Select by clicking the days of the week ( from Mon. to Fri.) and the time of day (1:00AM). Then, click [OK].

| Base 🕐              | <b>×</b> •    | Incremental @                                       |
|---------------------|---------------|-----------------------------------------------------|
| Sun Mon Tue We      | d Thu Fri Sat | Sun Mon Tue Wed Thu Fri Sa                          |
| Execute Time: 01:00 |               | <ul> <li>Multi-times</li> <li>Start Time:</li></ul> |
| Add New Base        |               | Add New Incremental                                 |
|                     |               |                                                     |

10. Configurable options include reconciliation, a retention policy, deletion of pre-reconciliation incremental image files and notifications. "Enable Retention Policy"- Check this box to enable a retention policy as to how many sets of incremental backup files to retain before deletion. Here, "3" is selected for [Number of image sets to retain]. When the number of backup image sets reaches "3" and another backup image is created, the oldest backup image set is automatically deleted. Click on [Next].

| A                                                                                                    |                                                                                                   | ActiveImage Protector                                                                                  | _ <b>D</b> X                        |
|----------------------------------------------------------------------------------------------------|---------------------------------------------------------------------------------------------------|----------------------------------------------------------------------------------------------------|-------------------------------------|
| Operation View Preferences U                                                                                                    | Itilities Help                                                                                    |                                                                                                    |                                     |
| 🚺 server01 🔻                                                                                                    | 🜔 Ready                                                                                           |                                                                                                    |                                     |
| Dashboard                                                                                                    | Schedule Backup                                                                                   |                                                                                                    |                                     |
| 🟥 Backup                                                                                                    | 1 Source                                                                                          | 2 Destination 3 Schedule                                                                               | 4 Summary                           |
| Schedule Backup                                                                                                    | Effective From:                                                                                   | 4/26/2016 12:29 AM                                                                                     |                                     |
| Recovery                                                                                                    | Base (Full):                                                                                      | Weekly: Sun., 01:00<br>Weekly: MonFri., 01:00                                                          |                                     |
| 🐴 Image Manager 🔉                                                                                                    |                                                                                                   | Edit Schedule 📑                                                                                        |                                     |
| tilities                                                                                                    | Options:<br>Enable Reconcile Image o<br>Enable Retention Policy (<br>Number of Image sets to<br>3 | ption @ Exec<br>? Ful<br>retain:                                                                       | ution Priority                      |
| Local Host         Image: Server01           Domain:         WORKGROUP           IP Address:         192.168.70.31           Logon User:         Administrator           PreBoot:         No           Mounted:         No | Delete both full and incree     Retain the full image file v     Sending mail Task failed         | mental files from the obsolete image set. Inc<br>when deleting files from the obsolete generation set. | remental:<br>Lowest Low Medium High |
| Task: None<br>0.0 % (1) (1)<br>«                                                                                                    |                                                                                                   | < Back                                                                                                 | Next > Cancel                       |

|                                                                                                    | ActiveImage Prote                                                                                | ector                                                            |             |
|----------------------------------------------------------------------------------------------------|--------------------------------------------------------------------------------------------------|------------------------------------------------------------------|-------------|
| Operation View Preferences (                                                                                                    | tilities <u>H</u> eip Ready                                                                      |                                                                  |             |
| Dashboard                                                                                                    | Schedule Backup                                                                                  |                                                                  |             |
| 🟥 Backup                                                                                                    | 1 Source 2 Destina                                                                               | ation 3 Schedule                                                 | 4 Summary   |
| Schedule Backup                                                                                                    | Backup Source:<br>Backup Tvpe: Er<br>Backup Source: 0                                            | tire Disk                                                        | ^           |
| Image Manager     Vtilities                                                                                                    | Destination:<br>File Name: ba<br>Destination folder: \\<br>Comments: N                           | rckup01_d00.aiv<br>192.168.70.30\disk<br>one                     |             |
| 🖌 Local Host 🕺 🔹                                                                                                    | Compression: St<br>Password: N<br>Backup disk meta-data: Er<br>Ignore Inaccessible volume(s): Er | hedule01<br>andard Compression (Fast)<br>one<br>vabled<br>vabled |             |
| Nos maine:         SetVerV1           Domain:         WORKGROUP           IP Address:         192.168.70.31           Logon User:         Administrator           PreBoot:         No           Mounted:         No | Schedule:<br>Regularly schedule backup task<br>Effective From: 4/                                | 26/2016 12:29 AM                                                 | ×           |
| Task: None 0.0 %                                                                                                    | Export                                                                                           | < Back                                                           | Done Cancel |

11. Use the Summary window to review the backup configuration and options. Click [Done] to start the backup.

12. You can review the backup schedule on the panel of Dashboard, which displays the current configured schedule name, task type, date and time of origin, last and next scheduled task execution. The backup will be executed as specified.

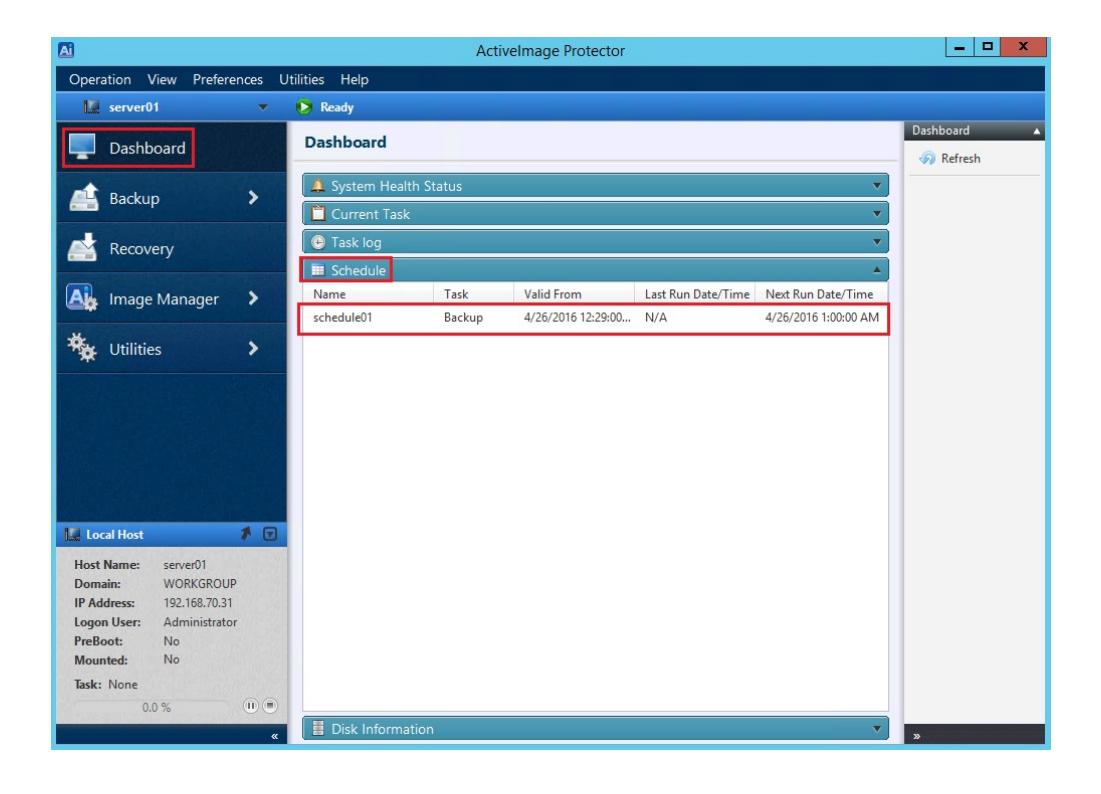

### 5. Recovery

#### Granular recovery of a file

ActiveImage Protector provides Mount Backup Image feature to restore selected files. To restore respective files or folders, please follow the procedure below:

1. Start up ActiveImage Protector :

Server OSes: Windows Server 2008 R2 or earlier: Select [Start] – [All Programs] – [NetJapan] - [ActiveImage Protector]

Desktop OSes: Windows 7 or earlier : Select [Start]  $\rightarrow$  [All Programs]  $\rightarrow$  [NetJapan]  $\rightarrow$  [ActiveImage Protector] Server OSes:Windows Server 2012 or later Select [Start]  $\rightarrow$  [Apps]  $\rightarrow$  [NetJapan]  $\rightarrow$  [ActiveImage Protector]

Desktop OSes :Windows 8 or later : Select [Start]  $\rightarrow$  [Apps]  $\rightarrow$  [NetJapan]  $\rightarrow$  [ActiveImage Protector]

2. From the menu pane, click [Image Manager]. Click the large [Mount Image] button.

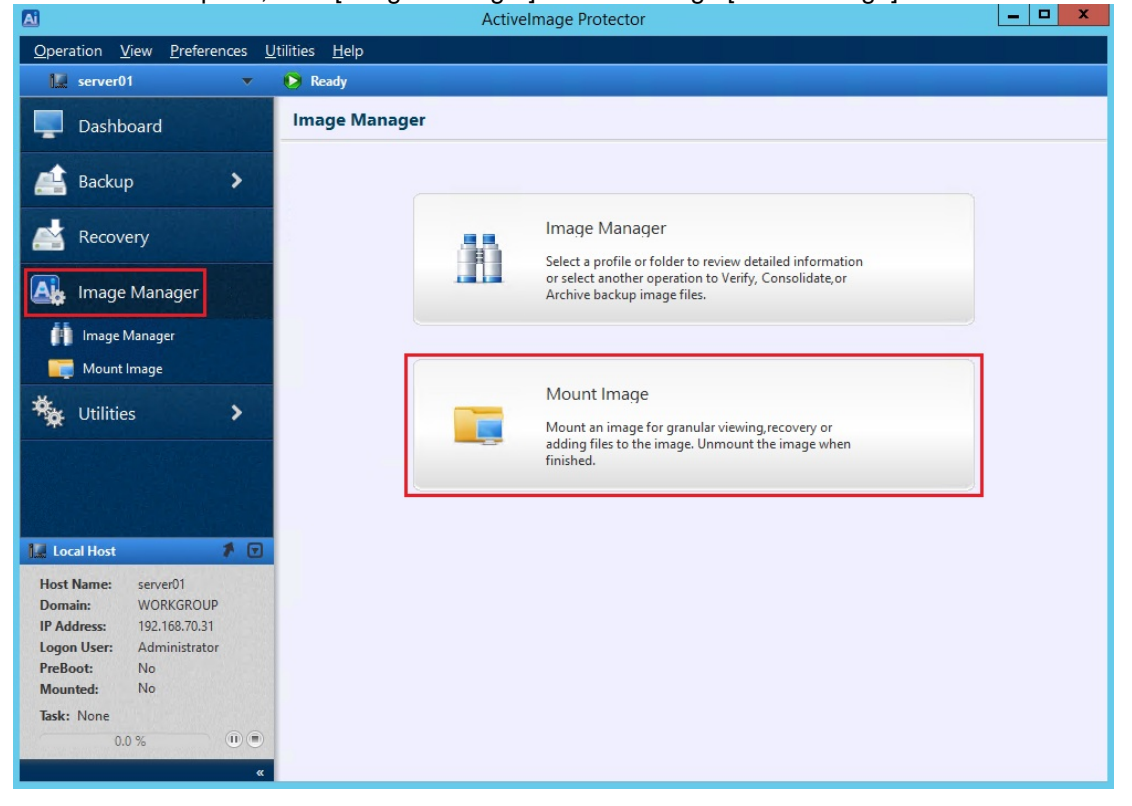

3. Click on [...] button to browse the location of the image file to mount.

| A                                                                     | ActiveImage Protector         | _ 🗆 X          |
|-----------------------------------------------------------------------|-------------------------------|----------------|
| Operation View Preferences U                                          | L'ilities <u>H</u> elp        |                |
| 🗽 server01 🔍                                                          | Ready                         |                |
| Dashboard                                                             | Mount Image                   |                |
| 🟥 Backup 🔶                                                            | Image File to Mount           |                |
| Recovery                                                              | Volume to Mount Disk in Image | -              |
| Image Manager                                                         |                               |                |
| 👖 Image Manager                                                       |                               |                |
| 🧱 Mount Image                                                         |                               |                |
| 🍇 Utilities 🔹 🕨                                                       | Drive Letter: E -             | is Read-only.  |
|                                                                       | Mounted Volume                |                |
| 🗽 Local Host 🛛 🕈 🔽                                                    |                               |                |
| Host Name: server01<br>Domain: WORKGROUP<br>IP Address: 192.168.70.31 |                               |                |
| PreBoot: No<br>Mounted: No                                            | Force unmount e               | ven if in use. |
| Task: None 0.0 % (1) (1) (1) (1) (1) (1) (1) (1) (1) (1)              | Mount                         | imount         |

4. Enter "\\¥¥192.168.70.30\disk" in [File Name:] to specify the image files storage folder and click [Open] button.

| A                                                                                                    | Open                                     | image file    |                 |         | x      |
|----------------------------------------------------------------------------------------------------|------------------------------------------|---------------|-----------------|---------|--------|
| <ul> <li>Local</li> <li>Desktop</li> <li>Documents</li> <li>Local Disk (C:)</li> <li>Network</li> </ul> | Name                                     | Date Modified | lmage File Type | Version | Size   |
| File Name \\192.168                                                                                     | .70.30\disk<br>le file (*.aiv *.aix *.ai | 0             |                 | ▼ Open  | Cancel |

5. Enter "User Name" and "Password" for the backup destination folder.

Specify User Name in "computer name\user name" format. Here, "Computer name" is [server01]and "User name" is [aip], so "User Name" will be [server01\aip]. Enter the proper "Password". Click [Connect] to start.

| A                                                                                                    | Open image file                                                                                                    |
|----------------------------------------------------------------------------------------------------|----------------------------------------------------------------------------------------------------|
| Image: Constraint of the second second se | User Name: server01\aip Password •••<br>i.e. hostname\username or domain\username Connect Cancel<br>Name Date Modified Image File Type Version Size |
| File Name:                                                                                                    | image file (*.aiv *.aix *.aii)                                                                                                    |

6. Select the backup image which includes the file to restore and click [Open] button.

| A                                                                                                    | Open image file                                                                                                    | x         |
|----------------------------------------------------------------------------------------------------|----------------------------------------------------------------------------------------------------|-----------|
| \\192.168.70.30\disk                                                                                                    |                                                                                                    | •         |
| <ul> <li>Incal</li> <li>Incal</li> <li>Incal</li> <li>Incal</li> <li>Incal Disk (p)</li> <li>Incal Disk (C:)</li> <li>Incal Disk (C:)</li> <li>In</li></ul> | Nome     Date Modified     Image File Type     Version          server01@backup01_d00_00001.aiv       4/26/2016 1:10       Base       4.6.1.2993 | >         |
| File Name: server                                                                                                    | 01@backup01_d00_00001.aiv                                                                                                    |           |
| AIP in                                                                                                    | nage file (*.aiv *.aix *.aii)  Cance                                                                                                    | <u>! </u> |

7. Select the partition to mount from [Volume to Mount:] and assign the driver letter in [Drive Letter] to mount image to and click [Mount] button. For example, "C:" drive in the image is assigned to "F:" drive.

| Ai                                                                                                    | ActiveImage Protector                                                    |
|----------------------------------------------------------------------------------------------------|--------------------------------------------------------------------------|
| <u>O</u> peration <u>V</u> iew <u>P</u> references <u>L</u>                                                                                                    | /tilities <u>H</u> elp                                                   |
| 🔛 server01 🔍 🔻                                                                                                    | Ready                                                                    |
| Dashboard                                                                                                    | Mount Image                                                              |
| 🚢 Backup 🔸                                                                                                    | Image File to Mount \\192.168.70.30\disk\server01@backup01_d00_00001.aiv |
| Recovery                                                                                                    | Volume to Mount Disk in Image Disk 0 (40.0 GB)                           |
| Image Manager                                                                                                    | C: (NTFS(IFS)) 39.7 GB                                                   |
| Mount Image                                                                                                    |                                                                          |
| 🔆 Utilities 🔸                                                                                                    | Drive Letter: F                                                          |
|                                                                                                    | Mounted Volume                                                           |
| Local Host     Image: Server01       Domain:     WORKGROUP       IP Address:     192.168.70.31       Logon User:     Administrator       PreBoot:     No       Mounted:     No | Fotce unmount even if in use.                                            |
| Task: None<br>0.0 % (i) (ii)                                                                                                    | Mount                                                                    |

8. Please make sure that "F:" drive is created in Explorer window. [Copy] and [Paste] operation may be used in Windows OS to restore a file or folder from the mounted drive to a specific location.

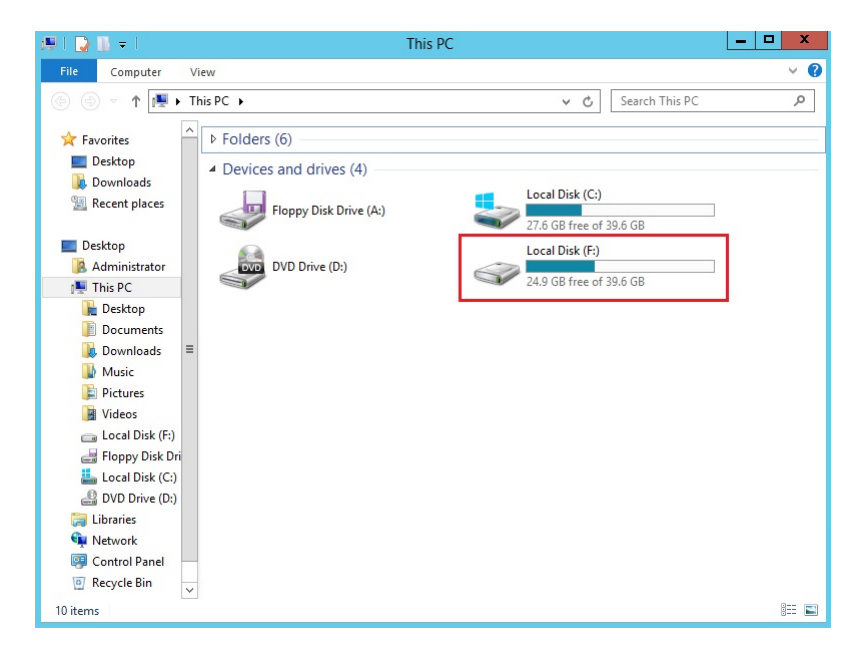

9. When restore process is completed, unmounts the drive. End Explorer and check on the checkbox of the drive in [Mounted Volume]. Check on the checkbox for [Force unmount even if in use] option and click on [Unmount] button. For example, the image mounted on "F:" drive is selected.

| A                                                                                                    | ActiveImage Protector                                                                                                    | _ 0 X           |
|----------------------------------------------------------------------------------------------------|----------------------------------------------------------------------------------------------------|-----------------|
| Operation View Preferences U                                                                                                    | Jtilities <u>H</u> elp                                                                                                    |                 |
| 🔝 server01 🔍                                                                                                    | Ready                                                                                                    |                 |
| Dashboard                                                                                                    | Mount Image                                                                                                    |                 |
| 💼 Backup 🔸                                                                                                    | Image File to Mount<br>\\192.168.70.30\disk\server01@backup01_d00_00001.aiv                                                                                                    |                 |
| Recovery                                                                                                    | Volume to Mount Disk in Image Disk 0 (40.0 GB)           Image         Disk 0 (40.0 GB)                                                                                                    |                 |
| Image Manager                                                                                                    | C: (NTFS(IFS)) 39.7 GB                                                                                                    |                 |
| 🕕 Image Manager                                                                                                    |                                                                                                    |                 |
| 🍇 Utilities 🔸                                                                                                    | Drive Letter: E 🔹 🕅 Mount                                                                                                    | as Read-only.   |
| 🗽 Local Host 👔 🔽                                                                                                    | Mounted Volume           Image: Provide the server of the server of the s |                 |
| Host Name: server01<br>Domain: WORKGROUP<br>IP Address: 192.168.70.31<br>Logon User: Administrator<br>PreBoot: No<br>Mounted: Yes | ☑ Force unmount                                                                                                    | even if in use. |
| Task: None<br>0.0 % (1) (0)<br>«                                                                                                  | Mount                                                                                                    | nmount          |

10. Please make sure that the drive assigned to the mounted image is no more displayed in the following windows.

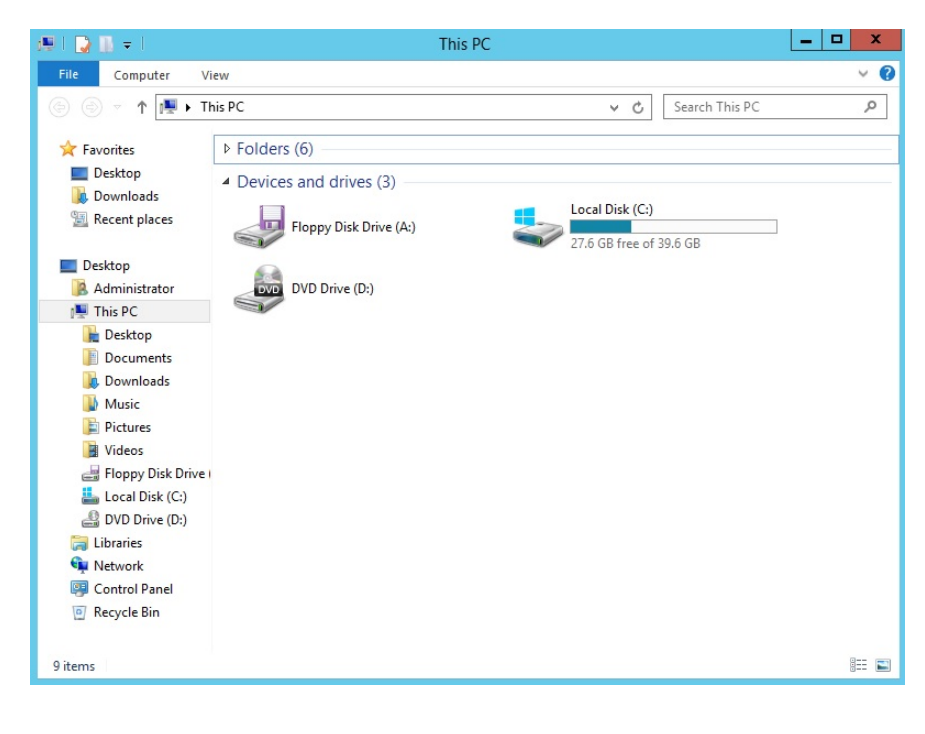

#### System Recovery

The following are the system recovery procedures using ActiveImage Protector's product media.

**Note** : Please note be careful that when system recovery is completed, the entire data on local volume are purged.

- 1. Insert ActiveImage Protector's boot media in the media drive to boot up the machine. Please wait until boot environment is coming up.
- 2. For the preferred language, please select [English] on [Select Language] menu and click [OK] button.

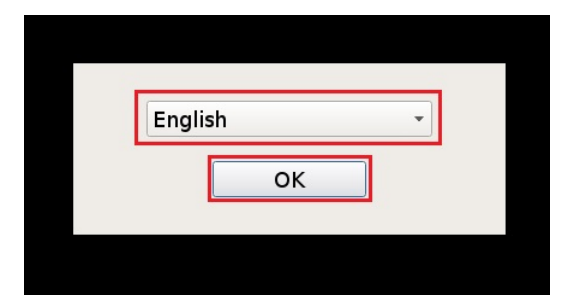

3. ActiveImage Protector console is launched. Select [Utilities] on the left pane and click [Network Setting] to configure the settings for [IP Address].

| Operation View Utilities Help    |                    |                      |
|----------------------------------|--------------------|----------------------|
| Boot-Environment                 |                    |                      |
| Dashboard                        | Utilities          |                      |
| 📑 Backup                         |                    |                      |
| Recovery                         | Network Setting    | Mount Network Folder |
| 🗛 Image Manager 🔸                | Mount Local Folder | Open Terminal        |
| 🔖 Utilities                      |                    |                      |
| Network Settings Mount (Network) | File Explorer      | Display Setting      |
| Mount (Local)                    |                    | ×                    |
| Dipen Terminal                   | Launch AIP CLI     |                      |
| Display Settings                 |                    |                      |
| Launch AIP CLI                   |                    |                      |

4. Select [Use the following IP address] and enter [IP address] and [Subnet mask]. For example, "192.168.70.31" is entered for [IP address], "255.255.255.0" for [Subnet mask] and click [Apply] button.

| Opera | ation <u>V</u> iew <u>U</u> tilities | Help |                                                                  |                       |
|-------|--------------------------------------|------|------------------------------------------------------------------|-----------------------|
| II Bo | oot-Environment                      |      |                                                                  |                       |
|       | Dashboard                            |      | Network Setting                                                  |                       |
| 4     | Backup                               |      | Current NIC: eth0 -                                              | View Current Settings |
|       | Recovery                             |      | Vise the following IP address:     IP Address:     192.168.70.31 |                       |
| A     | Image Manager                        | >    | Subnet Mask: 255.255.255.0                                       |                       |
| *     | Utilities                            |      |                                                                  |                       |
|       | Network Settings                     |      |                                                                  |                       |
| 0     | Mount (Network)                      |      |                                                                  |                       |
|       | Mount (Local)                        |      |                                                                  |                       |
|       | Open Terminal                        |      |                                                                  |                       |
|       | File Explorer                        |      |                                                                  |                       |
| -     | Display Settings                     |      |                                                                  |                       |
|       | Launch AIP CLI                       |      |                                                                  |                       |
|       |                                      |      |                                                                  |                       |
| I Loc | cal Host                             | *    |                                                                  | Apply <u>Clear</u>    |

5. Click [OK] to [Apply new settings?] message.

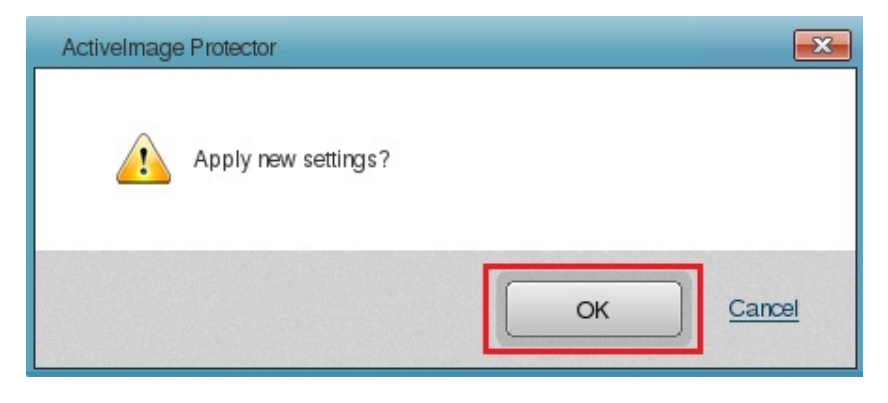

#### 6. Click on [Mount (Network)].

| I Boot-Em | vironment    |                                                                                         |
|-----------|--------------|-----------------------------------------------------------------------------------------|
| Dast      | hboard       | Network Setting                                                                         |
| Back      | kup          | Current NIC: eth0  View Current Settings O Automatically obtain IP Address (using DHCP) |
| Reco      | overy        | Use the following IP address:                                                           |
| 🔥 Imag    | ge Manager 🔉 | IP Address: 192.168.70.31<br>Subnet Mask: 255.255.0                                     |
| * Utilit  | ies          |                                                                                         |
| 🔩 Netw    | ork Settings |                                                                                         |
| Moun      | nt (Network) |                                                                                         |
| Moun      | tt (Local)   |                                                                                         |
| 🔚 Open    | n Terminal   |                                                                                         |
| File E    | Explorer     |                                                                                         |
| 🔜 Displ   | lay Settings |                                                                                         |
| 🔄 Laun    | ch AIP CLI   |                                                                                         |

 Mount the image file storage destination. Here, for example, please set as follows: Network computer: BACKUP-SV IP address: 192.168.70.30 Shared folder: disk User Name: aip Password: (password specified by the user) Double-click on [BACKUP-SV (192.168.70.30)].

When the destination computer is not displayed, click [Refresh all network computers] button.

| Boot-Environment   |                                                                                                    |
|--------------------|----------------------------------------------------------------------------------------------------|
| Dashboard          | Mount Network Shared Folder                                                                          |
| 💒 Backup           | Network Computers and Shared Folders                                                                 |
| Recovery           |                                                                                                    |
| 🔼 Image Manager 🔉  |                                                                                                    |
| 🍇 Utilities        |                                                                                                    |
| Network Settings   |                                                                                                    |
| Mount (Network)    |                                                                                                    |
| i Mount (Local)    |                                                                                                    |
| Dpen Terminal      |                                                                                                    |
| File Explorer      |                                                                                                    |
| 🔜 Display Settings |                                                                                                    |
| Launch AIP CLI     |                                                                                                    |
|                    |                                                                                                    |
|                    |                                                                                                    |
|                    |                                                                                                    |
|                    |                                                                                                    |
|                    |                                                                                                    |
|                    |                                                                                                    |
|                    | Refresh all network computers Specify IP Address to add network computer                             |
|                    | Double-click on a computer to browse shared folders (username/password required for authentication). |
|                    | Selected UNC path:                                                                                   |
|                    |                                                                                                    |
| Local Host 🕈 🖻 «   | Mounted Volume List                                                                                  |

8. Enter the user name in [Enter User Name] to access the backup destination folder and click [OK] button. For example, "aip" is entered here.

| Enter | User Name | Í.     |  |
|-------|-----------|--------|--|
| aip   | aip       |        |  |
|       | ОК        | Cancel |  |

9. Enter "Password" for [Enter Password] and click [OK] button.

| Enter Password |        |
|----------------|--------|
|                |        |
| OK             | Cancel |

10. Click on [+] mark on the left of the computer name to expand the shared folder.

| Operation View Utilities Help |                  |   |                                                                          |  |
|-------------------------------|------------------|---|--------------------------------------------------------------------------|--|
| 1 Boot-Environment            |                  |   |                                                                          |  |
|                               | Dashboard        |   | Mount Network Shared Folder                                              |  |
| 4                             | Backup           |   | Network Computers and Shared Folders           BACKUP-SV (192.168.70.30) |  |
|                               | Recovery         |   |                                                                          |  |
|                               | Image Manager    | > |                                                                          |  |
| *                             | Utilities        |   |                                                                          |  |
|                               | Network Settings |   |                                                                          |  |
|                               | Mount (Network)  |   |                                                                          |  |
|                               | Mount (Local)    |   |                                                                          |  |
| -                             | Open Terminal    |   |                                                                          |  |
|                               | File Explorer    |   |                                                                          |  |
| -                             | Display Settings |   |                                                                          |  |
|                               | Launch AIP CLI   |   |                                                                          |  |
| VALUE OF                      |                  |   |                                                                          |  |

11. Select a shared folder, for example "disk" here, and click [Mount].

| <u>O</u> pe | ration <u>V</u> iew <u>U</u> tilities | Help                                                                                  |                                            |  |  |
|-------------|---------------------------------------|---------------------------------------------------------------------------------------|--------------------------------------------|--|--|
| 12 -        | 🚂 Boot-Environment                    |                                                                                       |                                            |  |  |
| -           | Dashboard                             | Mount Network Shared Folder                                                           |                                            |  |  |
| 4           | Backup                                | Network Computers and Shared Folders                                                  |                                            |  |  |
|             | Recovery                              | Fremote Admin     Default share     Default share                                     |                                            |  |  |
| A           | Image Manager                         | >                                                                                     |                                            |  |  |
| **          | Utilities                             |                                                                                       |                                            |  |  |
|             | Network Settings                      |                                                                                       |                                            |  |  |
|             | Mount (Network)                       |                                                                                       |                                            |  |  |
|             | Mount (Local)                         |                                                                                       |                                            |  |  |
|             | Open Terminal                         |                                                                                       |                                            |  |  |
|             | File Explorer                         |                                                                                       |                                            |  |  |
|             | Display Settings                      |                                                                                       |                                            |  |  |
|             | Launch AIP CLI                        |                                                                                       |                                            |  |  |
|             |                                       |                                                                                       |                                            |  |  |
|             |                                       |                                                                                       |                                            |  |  |
|             |                                       | Refresh all network computers                                                         | Specify IP Address to add network computer |  |  |
|             |                                       | Double-click on a computer to browse shared folders (username/password required for a | authentication).                           |  |  |
|             |                                       | Selected UNC path: //192.168.70.30/disk                                               |                                            |  |  |
| III Lo      | ocal Host                             | <b>≭</b> ▲                                                                            | Mount Mounted Volume List                  |  |  |

12. Please make sure that the mount point is created in the [Mounted Network shared folder] list.

| Operation View Utilities Help |                                                                                                    |
|-------------------------------|----------------------------------------------------------------------------------------------------|
| I Boot-Environment            |                                                                                                    |
| Dashboard                     | Mount Network Shared Folder                                                                           |
| 🟥 Backup                      | Mounted network shared folder  //192.168.70.30/disk (Mount Point "/mnt/NetVolume_192.168.70.30_disk") |
| Recovery                      |                                                                                                    |
| 🗛 Image Manager 🗲             |                                                                                                    |
| 🍇 Utilities                   |                                                                                                    |
| Network Settings              |                                                                                                    |
| Mount (Network)               |                                                                                                    |
| Mount (Local)                 |                                                                                                    |
| 🔤 Open Terminal               |                                                                                                    |
| File Explorer                 |                                                                                                    |
| Display Settings              |                                                                                                    |
| Launch AIP CLI                |                                                                                                    |

13. Click [Recovery] from the left pane and click [Select Image file].

| Operation View Utilities Help |                                      |                    |               |  |  |  |  |  |
|-------------------------------|--------------------------------------|--------------------|---------------|--|--|--|--|--|
| Boot-Environment              | Boot-Environment                     |                    |               |  |  |  |  |  |
| Dashboard                     | Restore Image                        |                    |               |  |  |  |  |  |
| 📤 Backup                      | 1 Select Image                       | 2 Restore Settings | 3 Summary     |  |  |  |  |  |
| Recovery                      | Select Image File:                   |                    |               |  |  |  |  |  |
| 🗛 Image Manager 🔉             | Source 1 Select Restore Source Image |                    |               |  |  |  |  |  |
| 🍇 Utilities 🔉                 |                                      |                    |               |  |  |  |  |  |
|                               | Dick Map In The Image                |                    |               |  |  |  |  |  |
|                               | Disk map in the image                |                    |               |  |  |  |  |  |
|                               |                                      |                    |               |  |  |  |  |  |
|                               |                                      |                    |               |  |  |  |  |  |
|                               |                                      |                    |               |  |  |  |  |  |
|                               |                                      |                    |               |  |  |  |  |  |
|                               |                                      |                    |               |  |  |  |  |  |
|                               |                                      |                    |               |  |  |  |  |  |
|                               |                                      |                    |               |  |  |  |  |  |
|                               |                                      |                    |               |  |  |  |  |  |
|                               |                                      |                    |               |  |  |  |  |  |
|                               |                                      |                    |               |  |  |  |  |  |
|                               |                                      |                    |               |  |  |  |  |  |
|                               |                                      |                    |               |  |  |  |  |  |
|                               |                                      |                    |               |  |  |  |  |  |
|                               |                                      |                    |               |  |  |  |  |  |
| 🔝 Local Host 🛛 🕈 🔺            |                                      |                    | Next > Cancel |  |  |  |  |  |

14. Please open the mounted folder (here, it is " NetVolume\_192.168.70.30\_disk") and select the image file. Click [Open].

| D:                             |                                               | -                |
|--------------------------------|-----------------------------------------------|------------------|
| 💷 Local Disk (C:)              | Name _ Date Modified Image File Type Version  | Size             |
| NetVolume_192.168.70.30_disk ( | )) 🚮 server01@ 2016/04/26 08: Base 4.6.1.2993 | 8.3 GB           |
| 😁 Network                      |                                               |                  |
|                                |                                               |                  |
|                                |                                               |                  |
|                                |                                               |                  |
|                                |                                               |                  |
|                                |                                               |                  |
|                                |                                               |                  |
|                                |                                               |                  |
|                                |                                               |                  |
|                                |                                               |                  |
|                                |                                               |                  |
| File Name: se                  | ver01@backup01_d00_00001.aiv                  |                  |
|                                |                                               |                  |
| AI                             | image file (*.aiv *.aix *.aii) 🗾 🗸 Op         | en <u>Cancel</u> |
|                                |                                               |                  |

15. Check on the checkbox for [Disk 0] on [Disk Map In The Image] and click [Next]

| Operation View Utilities | Help |                                                              |                    |              |
|--------------------------|------|--------------------------------------------------------------|--------------------|--------------|
| 🔝 Boot-Environment       |      |                                                              |                    |              |
| Dashboard                |      | Restore Image                                                |                    |              |
| 📫 Backup                 |      | 1 Select Image                                               | 2 Restore Settings | 3 Summary    |
| Recovery                 |      | Select Image File:                                           |                    |              |
| A Image Manager          | >    | Source 1 <u>server01@backup01_d00_00001.aiv</u><br>Add Image |                    | Remove       |
| 🍇 Utilities              | >    |                                                              |                    |              |
|                          |      | Dick Map In The Image                                        |                    |              |
|                          |      | V Disk 0<br>Basic (MBR)<br>40.0 GB<br>★ Used : 340.6         | 39.7 COB NTFS      |              |
| 🔛 Local Host             | 1    |                                                              |                    | Next> Cancel |

16. Drug & drop [Disk 0] from [Source Objects] to [Target Settings].

| Operation View Utilities Help |                                                                |                    |                                                                                                    |
|-------------------------------|----------------------------------------------------------------|--------------------|----------------------------------------------------------------------------------------------------|
| 🔝 Boot-Environment            |                                                                |                    |                                                                                                    |
| Dashboard                     | Restore Image                                                  |                    |                                                                                                    |
| 🟥 Backup                      | 1 Select Image                                                 | 2 Restore Settings | 3 Summary                                                                                                    |
| Recovery                      | Source Objects:  How to Select                                 |                    |                                                                                                    |
| 🗛 Image Manager 🗲             | Disk 0<br>Basic (MBR)                                          |                    |                                                                                                    |
| 🍇 Utilities 🔹 🔸               | ▲ Used : 340.6 3. 39.7 GB NTFS                                 |                    |                                                                                                    |
|                               | Disk 0<br>Basic (20)<br>40.0 GB<br>Used : 340.6 3 39.7 GB NTFS |                    |                                                                                                    |
|                               |                                                                |                    |                                                                                                    |
|                               | Target Settings:  How to Configure                             | 5                  | Post Restore Operation Reboot system                                                                                                    |
|                               | Disk 0<br>Basic (MBR)<br>40.0 GB<br>≵ Used : 12.3 GB           |                    |                                                                                                    |
|                               |                                                                |                    |                                                                                                    |
|                               |                                                                |                    |                                                                                                    |
|                               |                                                                |                    |                                                                                                    |
|                               |                                                                |                    |                                                                                                    |
|                               |                                                                |                    | and the second design of the second design of the s |

17. The following message is displayed for confirmation. Click [OK] to start restore processing.

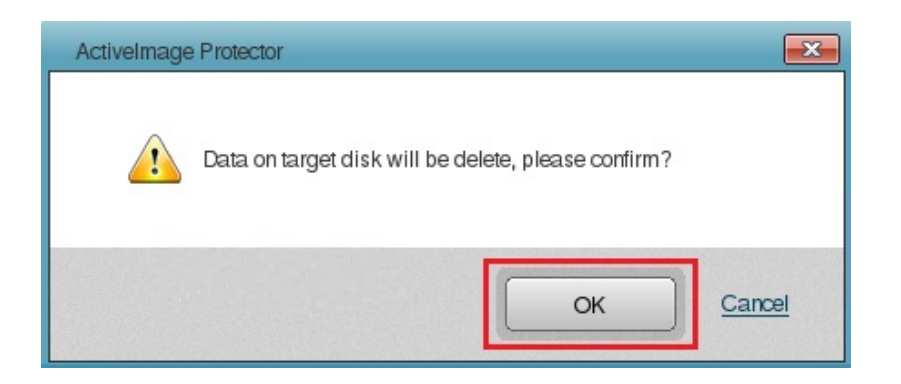

18. Click [Next].

| Operation View Utilities Help |                                                                                               |                       |                                      |  |  |  |  |  |
|-------------------------------|-----------------------------------------------------------------------------------------------|-----------------------|--------------------------------------|--|--|--|--|--|
| Boot-Environment              |                                                                                               |                       |                                      |  |  |  |  |  |
| Dashboard                     | Restore Image                                                                                 |                       |                                      |  |  |  |  |  |
| 🚔 Backup                      | 1 Select Image                                                                                | 2 Restore Settings    | 3 Summary                            |  |  |  |  |  |
| Recovery                      | Source Objects: How to Select                                                                 | -                     |                                      |  |  |  |  |  |
| 🔼 Image Manager 🔉             | Disk 0<br>Basic (MBR)                                                                         | Disk 0<br>Bacic (MBR) |                                      |  |  |  |  |  |
| 🐐 Utilities 🔉                 | € Used : 340.6 3. 39.7 GB NTFS                                                                |                       |                                      |  |  |  |  |  |
|                               | Target Settings: How to Configure<br>Disk 0<br>Basic (MBR)<br>Used: 3340.6.<br>3 B3.7 GB NTFS |                       | Post Restore Operation Reboot system |  |  |  |  |  |
| Local Host 🕴 🎽                |                                                                                               | < Back                | Next > Cancel                        |  |  |  |  |  |

19. Summary of restore process is displayed. Please review it and click [Done] to start.

| Operation View Utilities Help |                                                                                              |                    |              |
|-------------------------------|----------------------------------------------------------------------------------------------|--------------------|--------------|
| Reot-Environment              |                                                                                              |                    |              |
| Dashboard                     | Restore Image                                                                                |                    |              |
| 🚔 Backup                      | 1 Select Image                                                                               | 2 Restore Settings | 3 Summary    |
| Recovery                      | After Restoration:                                                                           |                    |              |
| \Lambda Image Manager 🔉       | Disk 0<br>Basic (MBR)                                                                        |                    |              |
| 🍇 Utilities 🔹 🗲               | ⊈ Used : 340.6 3. 39.7 GB NTFS                                                               |                    |              |
|                               | Details<br>Source:<br>Volume settings:<br>MBR:<br>First Track:<br>Post Restore Operation: No |                    | Make Active: |
| Local Host 🕴 🔺                |                                                                                              | < Back             | Done Carcel  |

20. When restore task is started, the progress bar of restore process is displayed.

| Operation View Utilities Help |                                                           |           |
|-------------------------------|-----------------------------------------------------------|-----------|
| I Boot-Environment            |                                                           |           |
| Dashboard                     | Dashboard                                                 | Dashboard |
| A Backup                      | Current Task                                              |           |
| Backup                        | Status Task Start Time Progress (%)                       |           |
| Recovery                      | Running Restore 2016/05/06 02:45:00 33.6 %                |           |
| 🔼 Image Manager 🗲             | Task log                                                  |           |
| 🖏 Utilities >                 | E Disk Information                                        |           |
| *                             | Volume Name File System Volume Size Used Space Associated |           |
|                               |                                                           |           |
|                               | Local Disk (C) NTFS 30.0 MB 264.9 MB /dev/sda             |           |
|                               |                                                           |           |
|                               |                                                           |           |
|                               |                                                           |           |
|                               |                                                           |           |
|                               |                                                           |           |
|                               | 🚔 Basic 😤 mdraid 🚔 VG 🖙 Volume 📟 mdraid volume 🚥 LV 📼 PV  |           |
|                               | Disk 0                                                    |           |
|                               | Basic (MBR)                                               |           |
|                               | ★ Used : 12.3 GB 350/0 MB NTFS 39.7 GB NTFS               |           |
|                               |                                                           |           |
|                               |                                                           |           |
|                               |                                                           |           |
|                               |                                                           |           |
|                               |                                                           |           |
|                               |                                                           |           |
|                               |                                                           |           |
|                               |                                                           |           |
|                               |                                                           |           |
| Local Host 🕴 🖡 🕒              | Primary                                                   |           |

21. When the progress bar reaches 100%, the restore process complete. Click [OK] button.

| Operation View Utilities Help |                                          |                           |               |                                 |                              |   |             |
|-------------------------------|------------------------------------------|---------------------------|---------------|---------------------------------|------------------------------|---|-------------|
| Report Environment            |                                          |                           |               |                                 |                              |   |             |
| Dashboard                     | Dashboard                                |                           |               |                                 |                              |   | Dashboard 🔺 |
| Packup                        | 💾 Current Task                           |                           |               |                                 |                              |   |             |
| Васкир                        | Status Task                              |                           | Start Time    | Proc                            | gress (%)                    |   |             |
| Recovery                      | 🔮 Done Restr                             | ore                       | 2016/05/06 02 | 2:45:00 100                     | 0.0 %                        |   |             |
| 🔼 Image Manager 🔉             | 🕒 Task log                               |                           |               |                                 |                              | • |             |
| 🖏 Utilities 🔉                 | 📱 Disk Information                       |                           |               |                                 |                              |   |             |
| *                             | Volume Name                              | File System               | Volume Size   | Used Space                      | Associated                   |   |             |
|                               | Basic Market ()                          | NTFS<br>NTFS              | 39.7 GB       | 284.9 MB<br>12.0 GB             | /dev/sda<br>/dev/sda<br>⊯ PV |   |             |
|                               | Basic (MBR)<br>40.0 GB<br>Used : 12.3 GB | al Disk (:)<br>00 MB NTFS |               | Local Disk (C.)<br>39.7 GB NTFS |                              |   |             |
|                               |                                          |                           |               |                                 |                              |   |             |
| 🗽 Local Host 🛛 🕈 🖻            | Primary                                  |                           |               |                                 |                              |   |             |

22. Select [Shutdown] from [Operation] and [End(E)] menu to complete the recovery environment.

| <u>Oper</u> | ration View Utilities    | <u>H</u> elp |                                                      |                           |               |                                 |                      |   |             |
|-------------|--------------------------|--------------|------------------------------------------------------|---------------------------|---------------|---------------------------------|----------------------|---|-------------|
| <b>a</b>    | Backup Now ( <u>B</u> )  |              |                                                      |                           |               |                                 |                      |   |             |
| <b>a</b>    | Recovery (R)             |              | Dashboard                                            |                           |               |                                 |                      |   | Dashboard 🔺 |
| (iii)       | Image Manager            | 4-14-54      | Duonovaru                                            |                           |               |                                 |                      |   | Refresh     |
|             | Mount Image ( <u>M</u> ) |              | 📋 Current Task                                       |                           |               |                                 |                      |   |             |
|             | Exit ( <u>E</u> ) ▶      | Shuto        | down (S) Task                                        |                           | Start Time    | Prog                            | ress (%)             |   |             |
|             | Recovery                 | Rebo         | xot ( <u>R</u> ) <sup>4</sup> % Resto                | bre                       | 2016/05/06 02 | 45:00 100.                      | .0 %                 |   |             |
|             | Image Manager            | >            | 🕒 Task log                                           |                           |               |                                 |                      | • |             |
| *           | Utilities                | >            | Disk Information                                     | File Custem               | Valuma Ciza   | Llead Choose                    | Associated           | * |             |
|             |                          |              | Disk 0     Basic      market                         | NTFS<br>NTFS<br>WG C Volu | volune size   | 284.9 MB<br>12.0 GB             | Idev/sda<br>Idev/sda |   |             |
|             |                          |              | Disk 0<br>Basic (MBR)<br>40.0 GB<br>★ Used : 12.3 GB | al Disk (:)<br>0 MB NTFS  |               | Local Disk (C.)<br>39.7 GB NTFS |                      |   |             |

Upon completion of shutdown process and take out the product media from the computer. Please power on the computer again and make sure that Windows system is normally started. This is the end of restore procedures.

### APPENDIX

ActiveImage Protector Reference Information

- ActiveImage Protector Web site http://www.netjapan.com
- ActiveImage Protector FAQ http://kb.netjapan.com/en/aip/quick